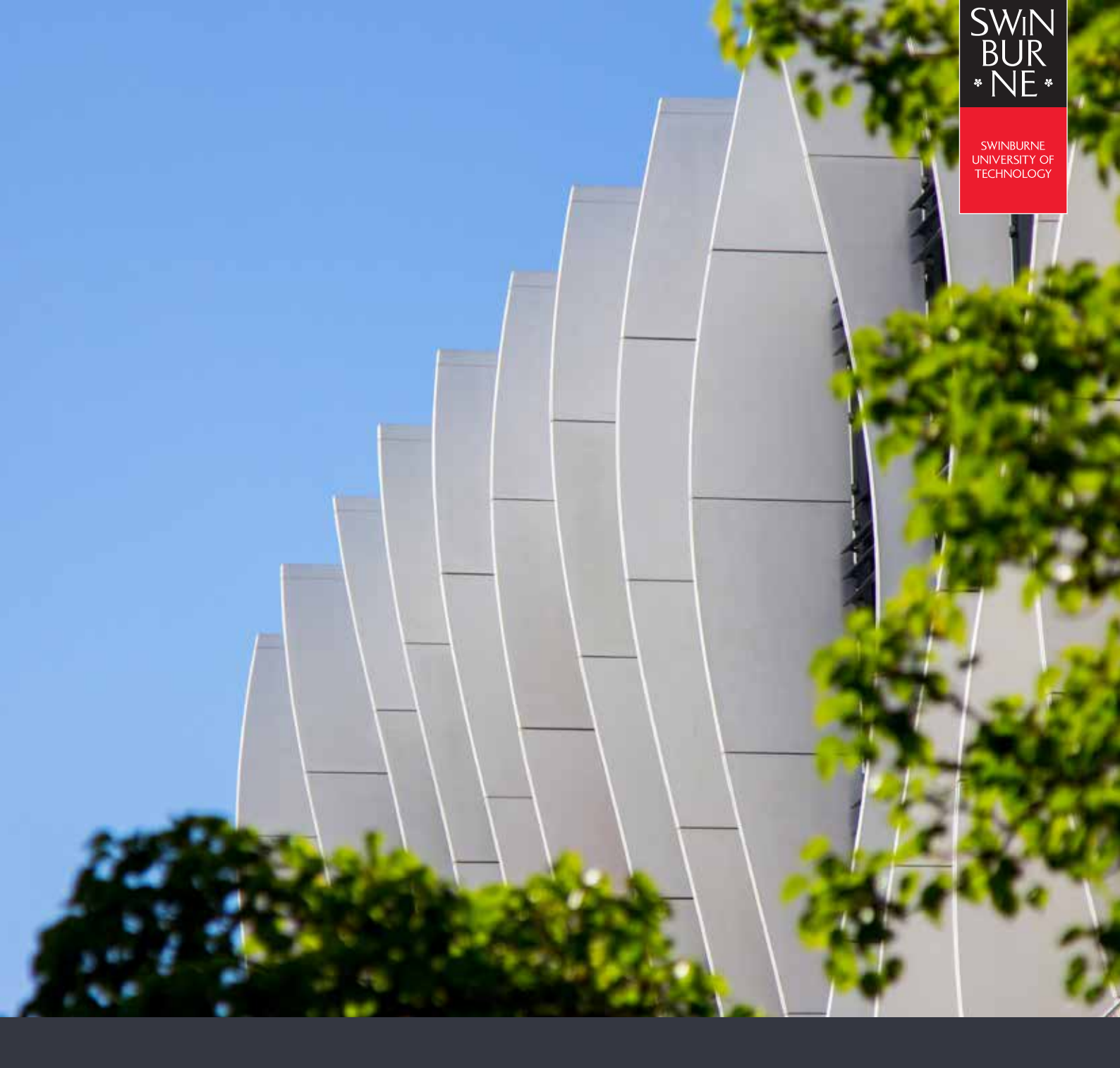

# INSTALLING CISCO VPN ON SWINBURNE DEVICES

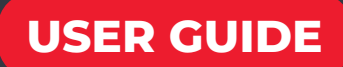

# CHECKING THE VERSION OF YOUR CISCO **ANYCONNECT CLIENT - FOR SWINBURNE DEVICES**

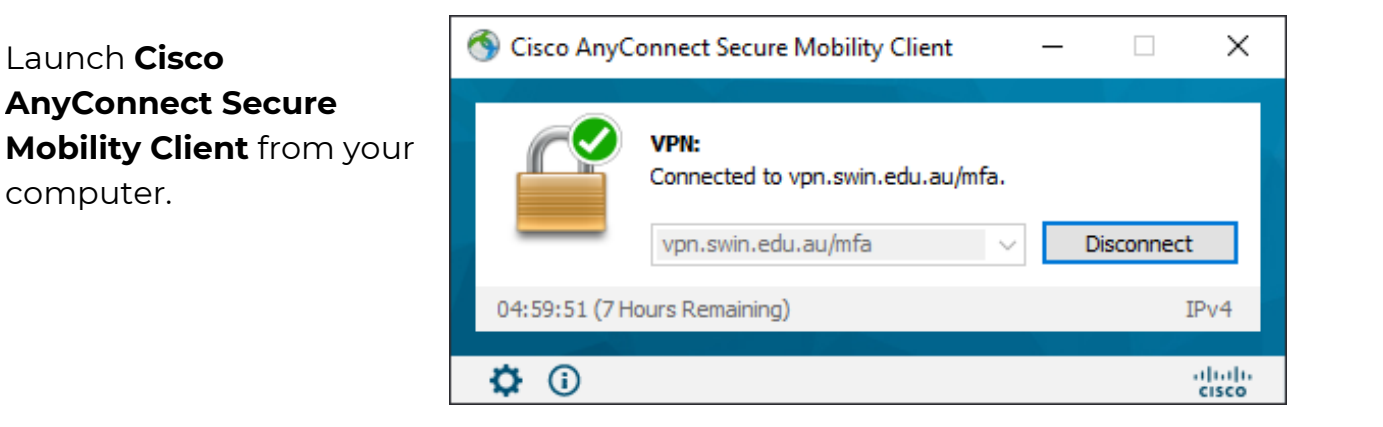

03

| 🚳 Cisco AnyConnect Secure Mobility Client |                                                                  |   |              | <      |
|-------------------------------------------|------------------------------------------------------------------|---|--------------|--------|
|                                           | VPN:<br>Connected to vpn.swin.edu.au/mfa.<br>vpn.swin.edu.au/mfa | 2 | Disconnect   |        |
| 04:59:51 (7 Hours Remaining) IPv4         |                                                                  |   |              |        |
| <b>Ö</b> 🚺                                |                                                                  |   | alta<br>cisc | .<br>0 |

Click the information icon in the bottom left-hand corner.

The Cisco version will be shown just below the application name.

### For MFA to work, Cisco **AnyConnect Secure Mobility**

**Client** will need to be at a minimum of version 4.6 on Windows and Linux devices, and a minimum version of 4.9 on Mac.

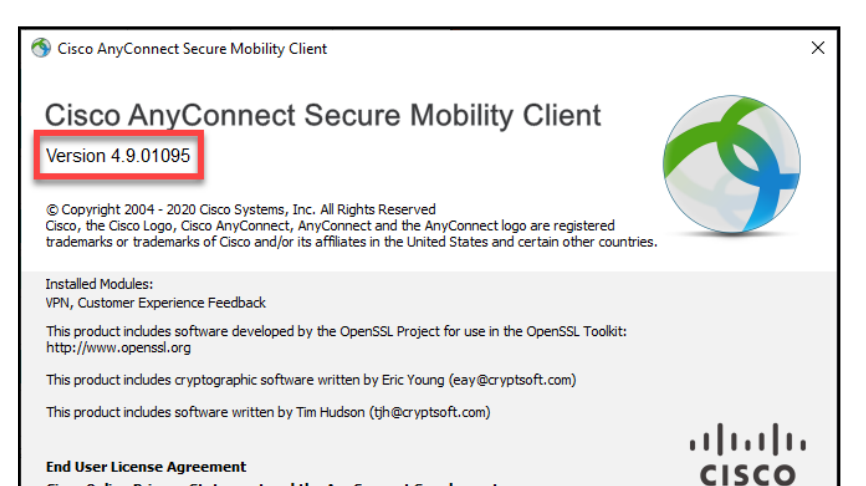

#### End User License Agreement Cisco Online Privacy Statement and the AnyConnect Supplement

## INSTALLING OR UPDATING CISCO ANYCONNECT ON A SWINBURNE DEVICE

01

To update or install the VPN on a Swinburne computer, you will need to be connected to the Swinburne network by one of the methods below;

Eduroam (WiFi)

Ethernet (cable)

VPN (this requires a version of Cisco AnyConnect to already be present)

Mac users will be able to install or update the **Cisco AnyConnect Secure Mobility Client** using the **Self Service** application over the internet, without being connected to the VPN.

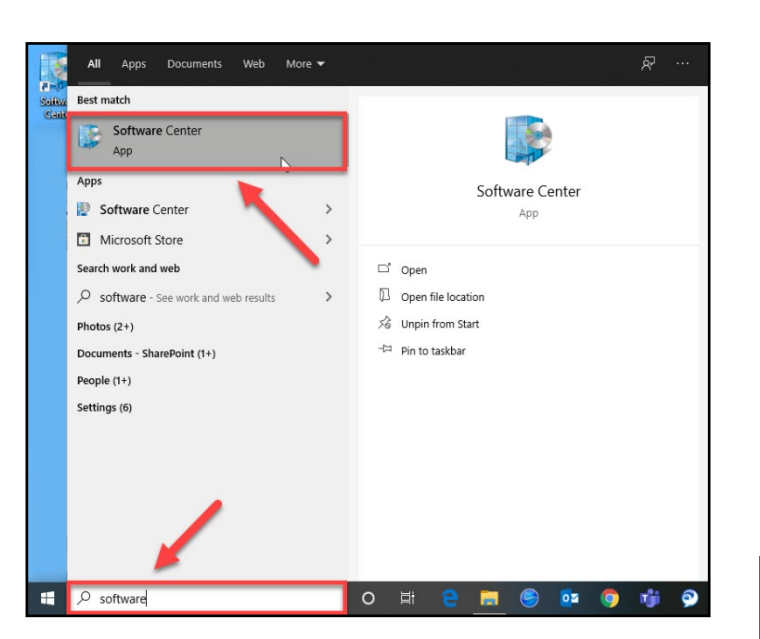

Once connected to the Swinburne network, on a Windows computer, you will need to open the **Software Center.** 

On a Mac, you will need to open the **Self Service** application by opening the **Applications** folder in **Finder**.

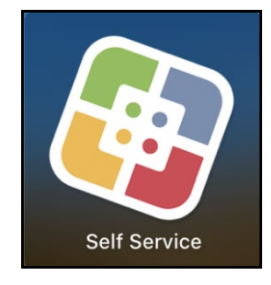

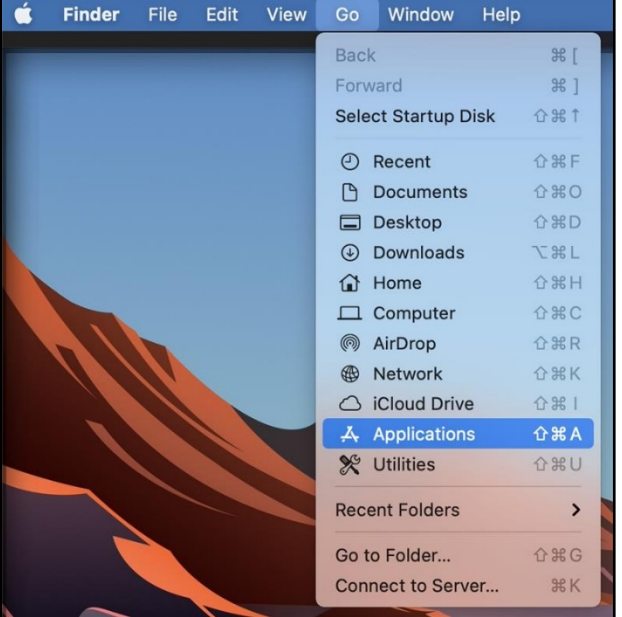

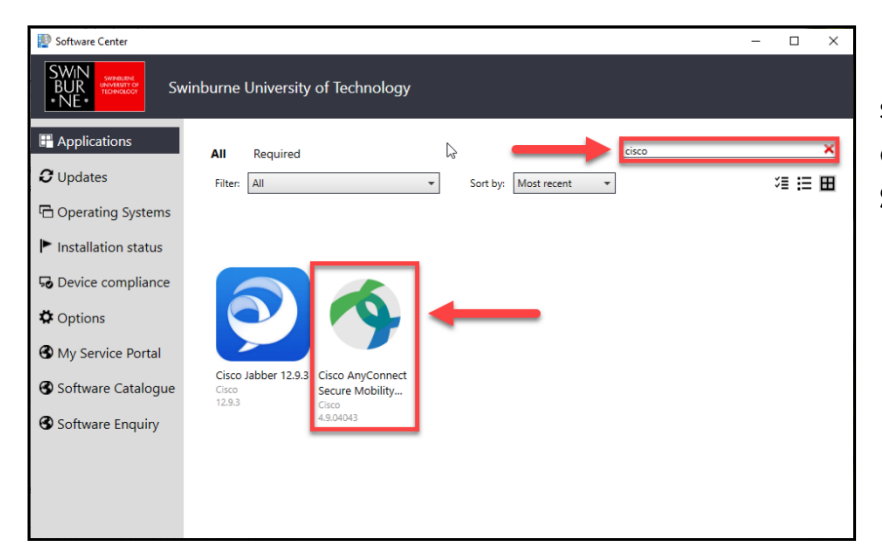

In the **Software Center**, search for "**Cisco**", and click on **Cisco AnyConnect Secure Mobility Client**.

In the Self Service portal, under "all" or "featured" search for Cisco AnyConnect without VPN.

03

|                                                            |                                      |                                                                                                    |                                                                                                    | Q             |
|------------------------------------------------------------|--------------------------------------|----------------------------------------------------------------------------------------------------|----------------------------------------------------------------------------------------------------|---------------|
| Self Se<br>swinburne                                       | rvice<br>• University of Technology  |                                                                                                    |                                                                                                    | T WWW T       |
| Home                                                       |                                      |                                                                                                    |                                                                                                    | Sort AZ       |
| Websites<br>All<br>Featured<br>Work<br>Communicate         | *<br>Adobe CC Desktop<br>Application | Cisco AnyConnect<br>without VPN                                                                                                    | Citrix Workspace                                                                                                    | Coogle Chrome |
| Create                                                     |                                      |                                                                                                    |                                                                                                    |               |
| IT Tools<br>Catalina Prep<br>* Quickfix *<br>Audio & Video | *                                    | *                                                                                                    | * F                                                                                                    |               |
| Developer Tools                                            | Mozilla Filefox                      | Staff Printer                                                                                                    | Swinburne Branding Fonts                                                                                                    |               |
| Drivers                                                    |                                      | Contraction of the second second seco | official of the official official offic |               |
| Education & News                                           |                                      |                                                                                                    |                                                                                                    |               |

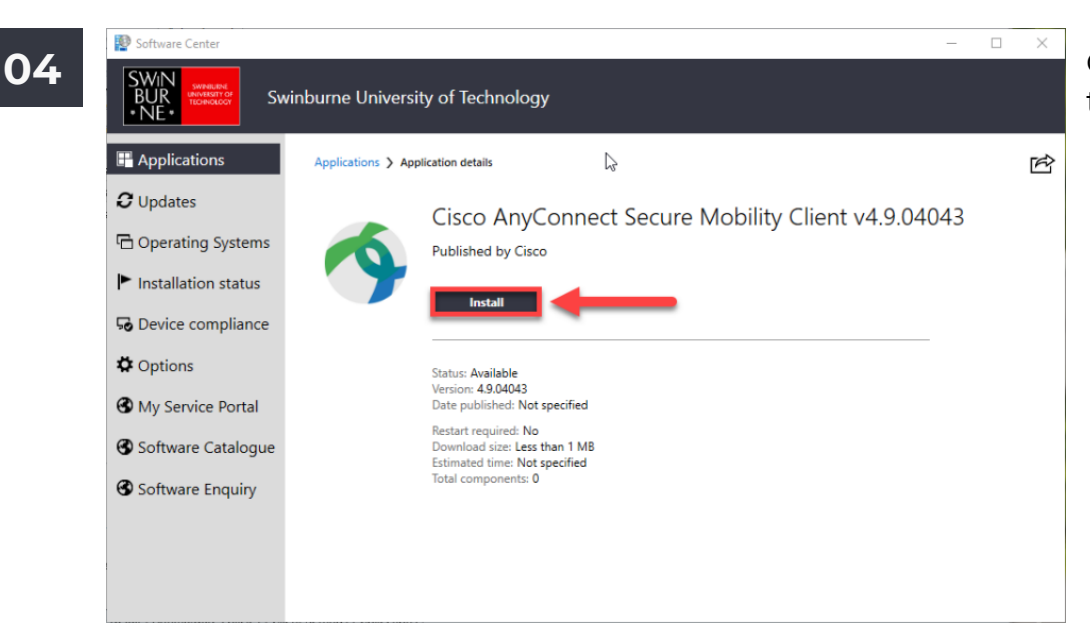

Click **Install** to install the VPN application.

After a few moments, the **Cisco AnyConnect Secure Mobility Client** will be available on your computer.

If the installation fails, please contact the Service Desk on 9214 5000, option 5.

| Softw | All Apps Documents Web More 🕶                                                                                                    | を …                                                                                                    |  |  |  |
|-------|----------------------------------------------------------------------------------------------------|----------------------------------------------------------------------------------------------------|--|--|--|
|       | Best match  Cisco AnyConnect Secure Mobility Client App  Apps  Cisco Jabber                                                                                                    | Cisco AnyConnect Secure Mobility Client<br>App                                                                                                    |  |  |  |
|       | <ul> <li>Cisco Jabber Problem Report</li> <li>Search work and web</li> <li>Cisco - See work and web results</li> <li>Cisco - See work and web results</li> <li>Photos (1+)</li> <li>Folders (2+)</li> <li>Documents - This PC (1+)</li> <li>People (4+)</li> </ul> | <ul> <li>□ Open</li> <li>□ Run as administrator</li> <li>□ Open file location</li> <li>∞ Unpin from taskbar</li> <li>→ Pin to Start</li> <li>□ Uninstall</li> </ul> |  |  |  |
|       | ✓ cisco AnyConnect Secure Mobility Client                                                                                                    | O H: C II S V                                                                                                    |  |  |  |